## Using and Installing CaptureSpace Lite

CaptureSpace lite is a desktop tool for PC and Mac's that allows easy capture of your webcam, desktop screen captures and audio. It includes functionality for easy editing and uploading of the final video to your Kaltura space.

1. To download CaptureSpace Lite log into the LMS and click 'My Media' under the 'My Kaltura Media' section.

| SIDNE                                                                                                    | LY N                                                   | ly Units of Study                                             | eCommunities Staf                                                                                       | f |
|----------------------------------------------------------------------------------------------------|--------------------------------------------------------|---------------------------------------------------------------|----------------------------------------------------------------------------------------------------|---|
| Units of Study                                                                                               | Need help                                              | Mobile                                                        | Recorded Lectures Help                                                                                  | Т |
|                                                                                                    |                                                        |                                                               |                                                                                                    |   |
| My Announce                                                                                                  | ments                                                  | Academic Hone                                                 | sty Education Module                                                                                    |   |
|                                                                                                    | tion                                                   | No Student ID liste                                           | d for your account. Please chec                                                                         | k |
| No Institut<br>Announcemen<br>been posted in t<br>daus                                                       | ts have<br>he last 7                                   | your enrolments in                                            | Sydney Student.                                                                                         |   |
| No Institut<br>Announcemen<br>been posted in t<br>days.<br>No Unit of Sta                                    | ts have<br>the last 7<br>udy or                        | your enrolments in<br>My Units of Stuc                        | Sydney Student.                                                                                         |   |
| No Institut<br>Announcemen<br>been posted in t<br>days.<br>No Unit of Sta<br>more announcen                  | ts have<br>the last 7<br>udy or<br>nents $\rightarrow$ | your enrolments in<br>My Units of Stuc<br>Units of Study whe  | Sydney Student.<br>Jy<br>re you are: Instructor                                                         |   |
| No Institut<br>Announcemen<br>been posted in t<br>days.<br>No Unit of Str<br>more announcen<br>My Kaltura Me | ts have<br>the last 7<br>udy or<br>nents→              | My Units of Study whe<br>Colins_SP11_Tes<br>SP11 Test Playgro | Sydney Student.<br>dy<br>re you are: Instructor<br>t_Playground: Testing - Coline<br>bund - Self Enroll | S |

2. Click 'Add New' and select 'CaptureSpace Lite'

|                                                            |                   |                  |          |       |          | -                      | Colin Lowe 76 |
|------------------------------------------------------------|-------------------|------------------|----------|-------|----------|------------------------|---------------|
| THE UNIVERSITY OF<br>SYDNEY                                | My Units of Study | eCommunities     | Staff    | SEAMS | Helpdesk | System Admin           | Content Co    |
|                                                            |                   |                  |          |       |          |                        |               |
| My Media                                                   |                   |                  |          |       | Q 2      |                        | Actions 🔻     |
| Sort by Most Recent - View All Statuses - View All Media - |                   |                  |          |       | H Webca  | Upload<br>am Recording |               |
|                                                            |                   |                  |          |       | Captu    | reSpace Lite 🛌         | := :=         |
|                                                            |                   |                  |          |       | Video F  | Presentation           |               |
|                                                            | 02:14 Labar       | chives LTI Issue | in Black | boad  | Scree    | n Recording            | 🖻 Delete      |

3. On the next page you will be given the links to the PC and Mac versions of the software. Download and install the software for your system.

4. After the software has installed open 'Kaltura CaptureSpace Desktop Recorder'

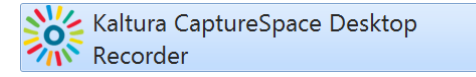

5. The following window will open.

From this screen you can choose the recording option you need and follow the onscreen instructions.

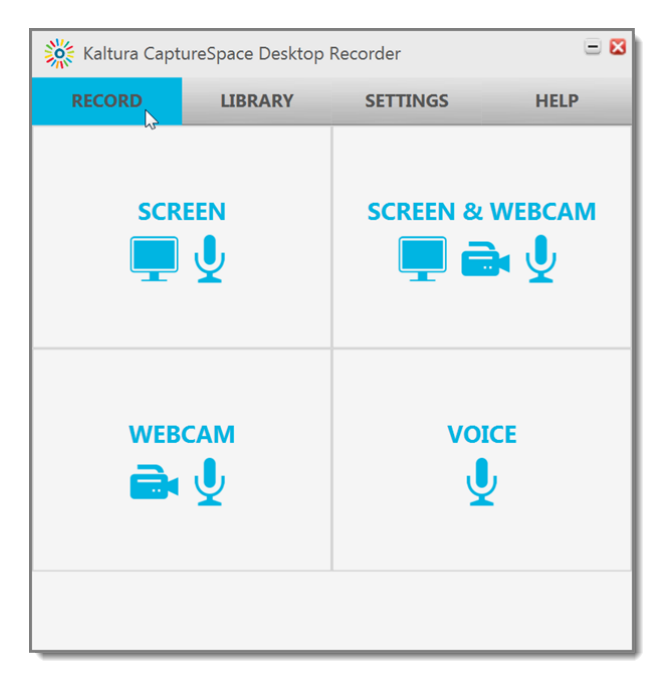

6. The 'Settings' tab allow you to set various recording options, the defaults should work fine.

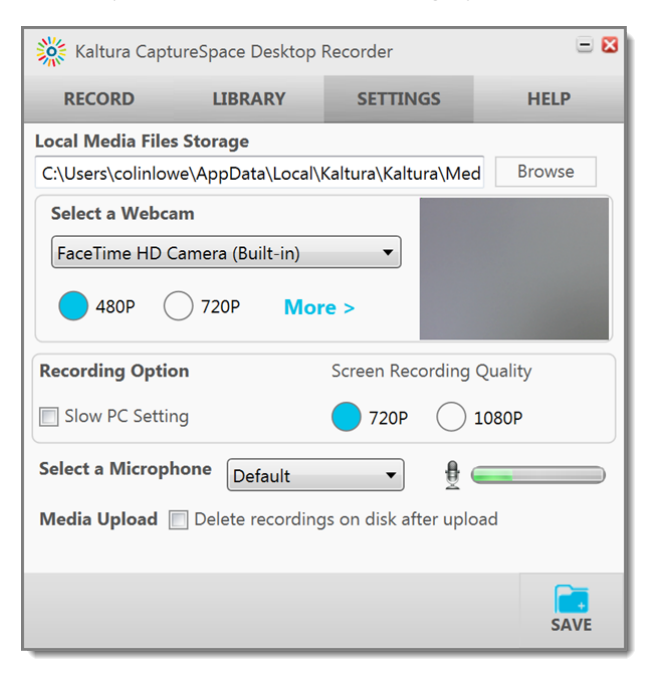

7. The 'Library' tab displays your past recordings. Note it is possible to create a recording and not upload it to your Kaltura account, the recordings are saved on your local computer.

| Kaltura CaptureSpace Desktop Recorder                                                                           |                             |                                                             |                                     |      |  |  |
|----------------------------------------------------------------------------------------------------|-----------------------------|-------------------------------------------------------------|-------------------------------------|------|--|--|
| RECORD                                                                                                    |                             | LIBRARY                                                     | SETTINGS                            | HELP |  |  |
|                                                                                                    |                             | search                                                      |                                     |      |  |  |
|                                                                                                    | Scre<br>Febru<br>Not        | en Capture - 201<br>Jary 16, 2016 10:27<br>Uploaded. Upload | 6 Feb 10 06:37:3<br>00:00:18        | 34   |  |  |
| Screen Capture - 2016 Feb 10 06:35:27       February 10, 2016 18:36     00:02:17       Not uploaded. Upload now |                             |                                                             |                                     |      |  |  |
|                                                                                                    | <b>Grou</b><br>Janua<br>Not | und Control<br>ary 19, 2016 15:26<br>uploaded. Upload       | 00:00:36                            |      |  |  |
| 6 recordings                                                                                                    | Scre<br>Janua<br>Not        | en Capture - 201<br>ary 19, 2016 15:24<br>uploaded. Upload  | 6 Jan 19 03:22:5<br>00:01:32<br>now | 52   |  |  |

If you wish to work with a recording click its thumbnail.
You can edit the video details, upload it to your Kaltura account or edit the video using the 'Preview' button.

| 💥 Upload Options             |               |                 |          |      |  |  |
|------------------------------|---------------|-----------------|----------|------|--|--|
| Title                        | Screen Captur | e - 2016 Feb 10 | 06:37:34 |      |  |  |
| Description                  |               |                 |          |      |  |  |
| Tags<br>(Comma<br>separated) |               |                 |          |      |  |  |
|                              |               |                 |          |      |  |  |
| RECORDING LENGT              | Ή             |                 | PREVIEW  | SAVE |  |  |

## 9. Editing a Video

The video editor provides basic editing function. The 'CHOP' option is used for cutting out a piece of video in the middle of the video, while the trim option is used to delete video from the beginning or end of the video.

Once you are happy with your final video click the 'DONE' button and you'll then be able to upload the video.

|         |        |                      |                |                |                   |                           |                       | = 🔀            |
|---------|--------|----------------------|----------------|----------------|-------------------|---------------------------|-----------------------|----------------|
| 00      | :00:13 |                      |                |                |                   | Selected Length : 00:0    | 1:35 / Total Length   | : 00:01:44     |
|         |        |                      |                | 9 m m          | 90<br>20          |                           |                       |                |
|         |        |                      | <u> </u>       |                | •                 |                           |                       |                |
| TRIM    | ← → C  | f 🔒 https://elearn   | ng.sydney.edu  | .au/weba       | pps/black&        | displayName=El            | lectronic+No          | otr☆ 〓         |
|         | GYM    |                      |                |                |                   |                           |                       |                |
| СНОР    |        |                      |                |                |                   | - No. 1                   | Colin Lowe 81         | • ሀ ^          |
| TITLES  |        | SYDNEY               | My Units o     | f Study        | eComm             | Content Collecti          | on                    | _              |
| CREDITS |        |                      |                | ,              |                   | Contont Concou            |                       |                |
| CREDITS | 0 1    | Content Page > Elect | ronic Notebook | LTI)           |                   |                           | •                     | 0              |
|         |        |                      |                |                |                   |                           |                       |                |
|         |        |                      |                |                |                   |                           |                       |                |
|         |        |                      |                |                |                   |                           |                       | - 1            |
|         |        |                      |                |                |                   |                           |                       | - 1            |
|         |        |                      |                |                |                   |                           |                       |                |
|         |        |                      |                |                |                   |                           |                       | *              |
|         |        |                      |                | Applies the ch | anges to the reco | rding. The changes made a | are temporary until y | ou click Done. |
|         |        |                      |                |                |                   |                           |                       | CANCEL         |